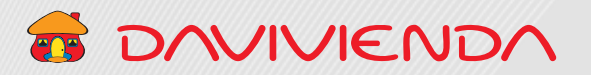

# 5 SOLICITUDES DE TRANSFERENCIA SEBRA

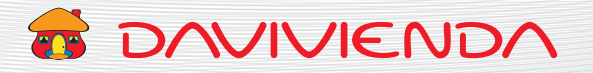

## **CONTENIDO**

#### 5. SOLICITUDES DE TRANSFERENCIA SEBRA

| 5.1. | PARA REALIZAR SOLICITUDES DE TRANSFERENCIA SEBRA |   |
|------|--------------------------------------------------|---|
|      | PARA ENVÍO DE RECURSOS                           | 3 |
|      |                                                  |   |
| 5.2. | PARA REALIZAR SOLICITUDES DE TRANSFERENCIA SEBRA |   |
|      | PARA RECEPCIÓN DE RECURSOS                       | 4 |

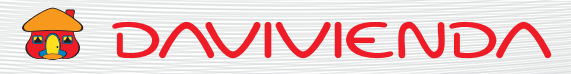

### 5.1. PARA REALIZAR SOLICITUDES DE TRANSFERENCIA SEBRA PARA ENVÍO DE RECURSOS

| es de ah                        | orros o<br>e.                                                                                                    | los recurso<br>12 dígitos,<br>espacios, c | s, un máximo de<br>sin guiones (-),<br>omas (,) o puntos (.) |                       | s<br>p                                          | olamente o<br>para los cen | tince<br>comas (,)<br>itavos. |                         |
|---------------------------------|----------------------------------------------------------------------------------------------------|-------------------------------------------|--------------------------------------------------------------|-----------------------|-------------------------------------------------|----------------------------|-------------------------------|-------------------------|
|                                 |                                                                                                    |                                           |                                                              | FORMULARIO PARA TI    | RANSFERENCIAS VÍA SEBRA                         |                            |                               |                         |
|                                 | Escoja la opción correspor                                                                                       | dente                                     | FORMULARIO PARA TRANSFERENCIAS VIA SEBRA                     |                       |                                                 |                            |                               |                         |
|                                 | Tipo de operación:                                                                                               |                                           | Envío de recursos                                            |                       |                                                 | ocursos                    |                               |                         |
|                                 |                                                                                                    |                                           | Relación de cuenta                                           | para envío de recurso | 5                                               |                            |                               |                         |
|                                 | Tipo de cuenta:                                                                                                  |                                           | 10000-1000                                                   | Escola una o          | pción                                           |                            |                               |                         |
|                                 |                                                                                                    |                                           |                                                              |                       | gr 47.917                                       |                            |                               |                         |
|                                 | Número de cuenta                                                                                                 |                                           |                                                              | Número de cue         | enta                                            |                            | 0                             |                         |
|                                 | Valor total a debitar: •<br>• Nombre de la entidad destino del traslad<br>Número de cuenta SEBRA de la entidad d |                                           |                                                              |                       |                                                 | Valor a debit              | 8 0                           |                         |
|                                 |                                                                                                    |                                           | c Nombré de cuenta<br>stino: Número de cuenta                |                       |                                                 |                            |                               |                         |
|                                 |                                                                                                    |                                           |                                                              |                       |                                                 |                            |                               |                         |
|                                 | Portafolio de cu                                                                                                 | enta SEBRA de la entidad d                | destino: Portalisio                                          |                       |                                                 |                            |                               |                         |
|                                 |                                                                                                    |                                           |                                                              |                       |                                                 |                            |                               |                         |
|                                 | Beneficiario de los recursos:<br>Beneficiario                                                                    |                                           |                                                              |                       | •                                               |                            | 0                             |                         |
|                                 | · · · · · ·                                                                                                    |                                           |                                                              |                       |                                                 |                            |                               |                         |
| vigite el<br>ntidad<br>os recui | l nombre de la<br>de destino a env<br>rsos y selecciónel                                                         | iar<br>lo de                              | Ingrese el númer<br>de portafolio de<br>cuenta SEBRA de      | ro <b>6</b><br>e la   | Escriba los<br>beneficiarios<br>de los recursos | Can                        | celar                         | Enviar solicitud        |
| i lista d                       | esplegable.                                                                                                    |                                           | entidad de desti<br>este debe ser de                         | no,<br>dos            | a transferir.                                   |                            |                               |                         |
| na vez<br>parece                | seleccionado,<br>rá el número de                                                                                 |                                           | dígitos.                                                     | 403                   |                                                 | •                          |                               |                         |
| la enti                         | dad de destino.                                                                                                  |                                           |                                                              |                       |                                                 | Dé clic<br>cancol          | : para<br>ar                  | <b>V</b> Dé clic        |
|                                 |                                                                                                    |                                           |                                                              |                       |                                                 | la solic                   | aı<br>tud                     | para env<br>la soliciti |

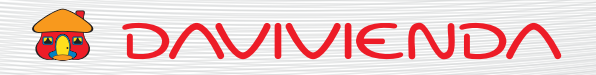

#### 5.2. PARA REALIZAR SOLICITUDES DE TRANSFERENCIA SEBRA PARA RECEPCIÓN DE RECURSOS

#### Sección 1. Relación de cuenta para recepción de recursos

| le la er<br>londe<br>os recu<br>elecció<br>sta de                                                                                                    | ntidad de<br>provienen<br>ursos y<br>ónelo de la<br>splegable. | recib<br>com<br>centa                                      | avos.                                                                                                    |                                                          | 3                                      | Utilice el<br>adicionar<br>cuentas c<br>a recibir l<br>límite de | boton "+Agregar",<br>otros productos o<br>o créditos donde s<br>os recursos (con u<br>máximo 5 produc |  |  |
|----------------------------------------------------------------------------------------------------|----------------------------------------------------------------|------------------------------------------------------------|----------------------------------------------------------------------------------------------------|----------------------------------------------------------|----------------------------------------|------------------------------------------------------------------|----------------------------------------------------------------------------------------------------|--|--|
|                                                                                                    |                                                                |                                                            |                                                                                                    | FORMULARIO PARA TRANSFER                                 | RENCIAS VÍA SEBRA                      |                                                                  |                                                                                                    |  |  |
|                                                                                                    | Escoja la opción correspondiente                               |                                                            | FORMULARIO PARA TRANSFERENCIAS VÍA SEBRA                                                                                             |                                                          |                                        |                                                                  |                                                                                                    |  |  |
|                                                                                                    | Tipo de operación:                                             |                                                            | Envío de recursos                                                                                                    |                                                          | Recepción de recurso                   | 6                                                                |                                                                                                    |  |  |
|                                                                                                    |                                                                |                                                            | Relación de datos para recepción de recursos                                                                                         |                                                          |                                        |                                                                  |                                                                                                    |  |  |
|                                                                                                    |                                                                |                                                            |                                                                                                    |                                                          |                                        |                                                                  |                                                                                                    |  |  |
|                                                                                                    | Nombre de la entidad origen                                    | del traslado:                                              |                                                                                                    | Q Nombre de cuenta                                       |                                        |                                                                  |                                                                                                    |  |  |
|                                                                                                    | Valor total a recibir:                                         |                                                            |                                                                                                    |                                                          |                                        | Valor a recibir                                                  | 0                                                                                                    |  |  |
|                                                                                                    |                                                                |                                                            |                                                                                                    |                                                          | + Agregar                              |                                                                  |                                                                                                    |  |  |
|                                                                                                    | Tipo de producto                                               |                                                            | Número de producto                                                                                                    |                                                          | Valor a recibir                        |                                                                  |                                                                                                    |  |  |
|                                                                                                    | Beneficiario de los recursos:<br>Beneficiario                  |                                                            |                                                                                                    |                                                          |                                        | -                                                                | o                                                                                                    |  |  |
| Seleccione si el tipo <b>5</b> Digite de cuenta es de produce<br>ahorros o corriente. se van recurso<br>- Máxir<br>para o<br>ahorro<br>guion<br>coma<br>- Máxir<br>para o |                                                                | el número del<br>cto del cual<br>a debitar los<br>os:      | 6 Ingrese<br>a recib<br>solame<br>comas<br>los cen                                                                                   | e el valor<br>ir. Utilice<br>ente<br>(,) para<br>itavos. | 7 Escrib<br>benef<br>de los<br>a trans | a los<br>iciarios<br>recursos<br>sferir.                         |                                                                                                    |  |  |
|                                                                                                    |                                                                | - Máxi<br>para<br>ahori<br>guioi<br>coma<br>- Máxi<br>para | mo de 12 dígitos<br>cuentas de<br>ros o corriente, sin<br>nes (,), espacios,<br>as (,) o puntos (.).<br>mo de 16 dígitos<br>créditos | 8                                                        | Cancolar<br>Dé clic para<br>cancelar   | Enviar<br>9 De<br>pa                                             | solicitud<br>clic<br>ra enviar                                                                        |  |  |